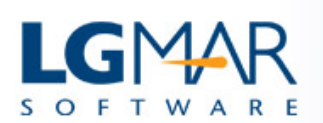

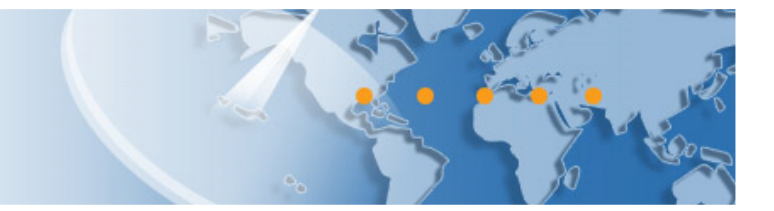

# OMNi Telix Add attachments and Emails to a New Message

Use drag and drop to add an attachment from and email to a new message. Likewise, to add an email as an attachment to a new message.

| Omni Telix            |             |         |                                                        |                                      |            |         |         |             |                                                                                                    |   |             |                   |                     |            |
|-----------------------|-------------|---------|--------------------------------------------------------|--------------------------------------|------------|---------|---------|-------------|----------------------------------------------------------------------------------------------------|---|-------------|-------------------|---------------------|------------|
| Mailbox               |             | Address | Circular                                               |                                      |            | Archive |         | Documents   |                                                                                                    |   | Tools       | Calendar          | Νέο μήνυμα          | ×          |
| + New Message 🥱 Reply |             |         | Reply to All                                           |                                      |            | Forward |         | Delete      |                                                                                                    |   |             |                   |                     |            |
|                       | Favorites   |         | ф                                                      | *                                    | Status     | s 🍽     | From    |             |                                                                                                    | Ø | Sub         |                   |                     |            |
| (C) July and (C)      |             |         | 1                                                      | ☆                                    | $\bigcirc$ |         | LGMAR   | 2           | ) 🦳                                                                                                    | Ø | Telix brock | hures attached (R | .18072D700) - P     | lease fin  |
|                       | a Indox (6) |         | Т                                                      | ☆                                    | ←          |         | TradeW  | inds News   | Update <                                                                                                    |   | Nordea co   | ommits to ship ig | and offshore in cha | anging v   |
| 1                     | Sent        |         | 1                                                      | ☆                                    | $\bigcirc$ |         | Motorsh | ip Newslett | er <ene< th=""><th></th><th>Maersk de</th><th>ecarbonis on targ</th><th>get; Autonomous fe</th><th>rry firsts</th></ene<> |   | Maersk de   | ecarbonis on targ | get; Autonomous fe  | rry firsts |
| Drafts                |             |         | Telix brochures attached (REF:18072D700)               |                                      |            |         |         |             |                                                                                                    |   |             |                   |                     |            |
| Ø Junk                |             |         | From: (Lgmar Software <info@lgmar.gr>)</info@lgmar.gr> |                                      |            |         |         |             |                                                                                                    |   |             |                   |                     |            |
| Deleted               |             |         | To: (info@lgmar.gr)                                    |                                      |            |         |         |             |                                                                                                    |   |             |                   |                     |            |
| Alarms                |             |         | Download All Download All CommiNotifications.pdf       |                                      |            |         |         |             |                                                                                                    |   |             |                   |                     |            |
| ▲ VIP                 |             |         |                                                        | TELIX MSG: 072D7-00 06/12/18 14:33   |            |         |         |             |                                                                                                    |   |             |                   |                     |            |
| • •                   | Selections  |         | Ple                                                    | Please find Telix brochures attached |            |         |         |             |                                                                                                    |   |             |                   |                     |            |

## Add attachments to a new message using Drag and Drop

Drag the attachment **1** and drop it on the new message tab **3** Drag the email **2** and drop it on the new message tab **3** 

## Using Copy-Paste

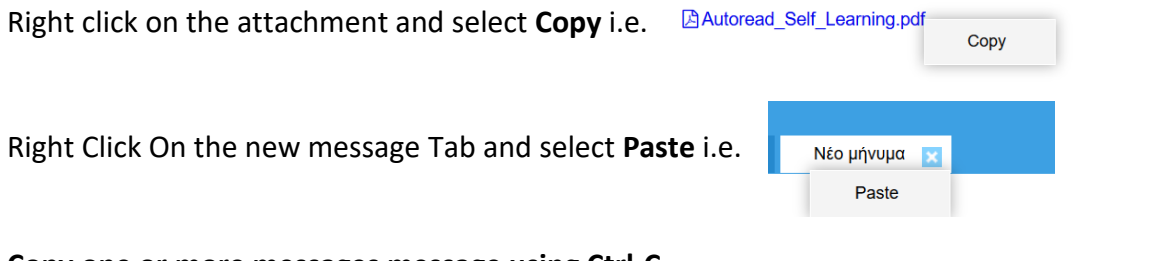

# Copy one or more messages message using Ctrl-C

Select one or more messages from the list and press Ctrl-C to **copy**. Following you may **paste** the messages on the new message Tab or in the "Drop Files Here..." area of the new message i.e.

| Drop Files Here | Paste |
|-----------------|-------|
|                 |       |

# A tip on how to Drag and Drop

Point on the attachment or message you want to drag. Then, press and hold down the left mouse button, move it to the new message you desire, and release the button to drop.

## LgMAR Software

19 Paradissou Str., 151 25 Maroussi, Athens, Greece Tel: (+30) 211 7708 711, 210 677 1130, Fax: (+30) 210 6755 786 Email: info@lgmar.gr Web: www.lgmar.gr